# Guida per l'identificazione online

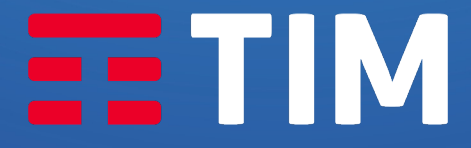

LA FORZA DELLE CONNESSIONI

# Guida per l'identificazione online

Se hai acquistato una nuova linea TIM online o hai fatto richiesta per passare in TIM scegliendo l'identificazione online, ecco alcune informazioni utili per te.

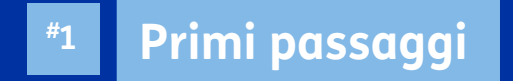

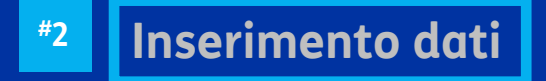

**#3** Identificazione con SPID

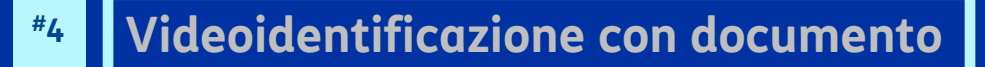

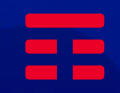

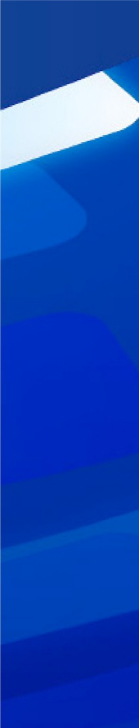

### Attiva SIM

#### #01

Dopo aver scaricato l'**app MyTIM** dal Play Store o dall'App Store, seleziona la voce «**Attiva SIM**»

| TIM                          |
|------------------------------|
|                              |
| Password                     |
| 🗹 Rimani collegato           |
| Non sono un robot            |
|                              |
| Accedi                       |
|                              |
|                              |
| Recupera username e password |
| Registrati                   |
| CD Tracking ordine           |

#### Home page App Utente già registrato

#### #01

Nel caso tu sia già loggato, seleziona la voce «**Altro**».

Una volta aperto il menù, seleziona «**Attiva SIM**».

#### 324 9004198 14.66 € Traffico disponibile navigazione internet illimitata e SMS illimitati. 2 giorni al prossimo rinnovo. Illimitato C 000 ô Movimenti Assistenza Profilo Trackina Linea $\odot$ ⊡ Negozi Esci € $\bigcirc$ П Home Ricarica Offerte Chat

# Inizia la procedura

#### Seleziona «**Iniziamo**» per avviare la procedura di attivazione della **nuova SIM** .

#### Nota

#02

Ti suggeriamo di **leggere con attenzione** tutte le informazioni presenti **prima di iniziare il processo di identificazione online**.

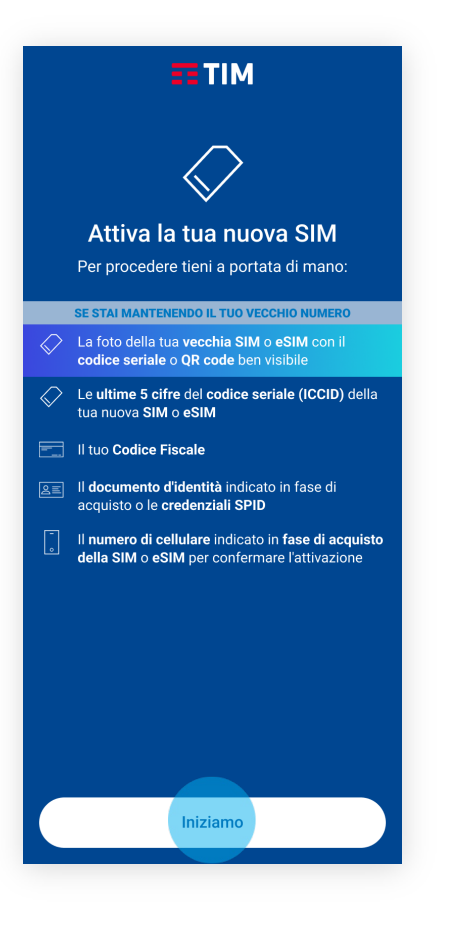

# Richiesta e verifica autorizzazione

#### #03

**Autorizza** l'accesso all'**app MyTIM** alle funzionalità del tuo device, elencate in pagina, cliccando su «**Accetto**».

Una volta conclusa la verifica, procedi selezionando la voce «**Avanti**».

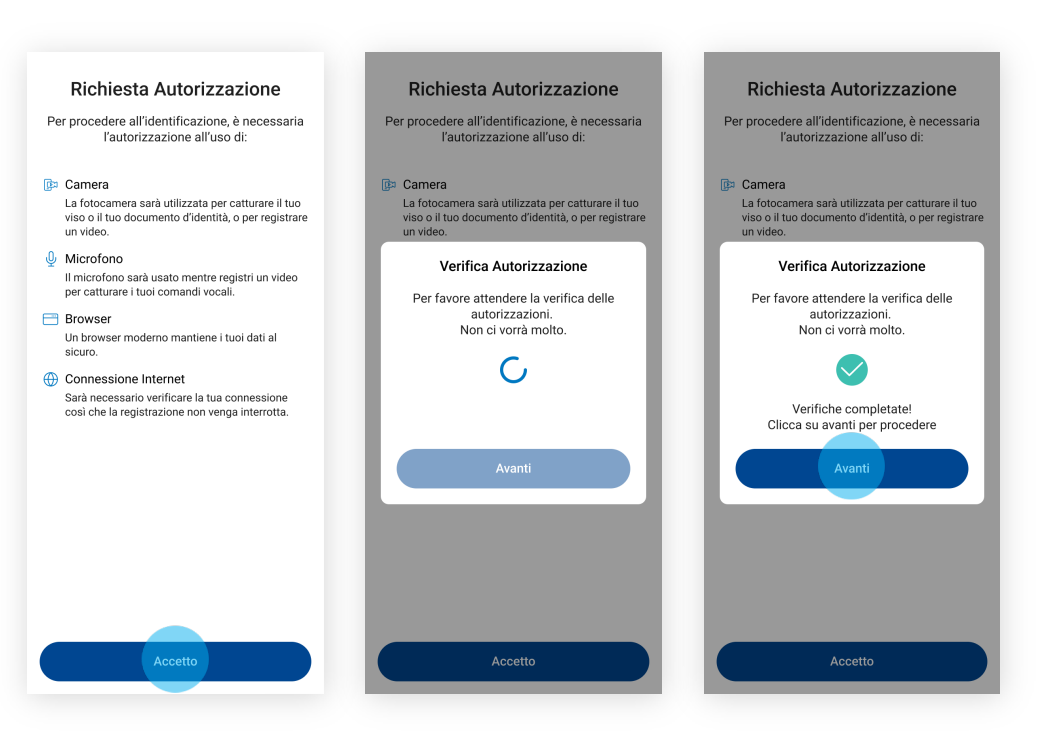

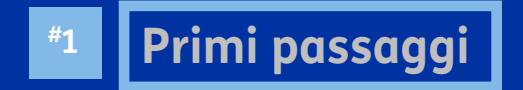

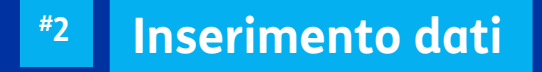

**"3** Identificazione con SPID

**\*4** Videoidentificazione con documento

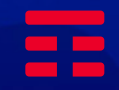

# Inserisci il tuo codice fiscale

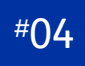

Inserisci il tuo **codice fiscale**, nell'apposito campo, e seleziona «**Procedi**».

| 8<br>I tuoi dati | Dati SIM           | Identificazione               | Firma        |
|------------------|--------------------|-------------------------------|--------------|
|                  | Inseri<br>codice   | ci il tuo<br>e <b>fiscale</b> |              |
| Utilizza lo s    | tesso codio<br>acq | ce fiscale usato<br>juisto.   | o in fase di |
| Inserisci q      | ui il tuo co       | dice fiscale                  |              |
|                  |                    |                               |              |
|                  |                    |                               |              |
|                  |                    |                               |              |
|                  |                    |                               |              |
|                  |                    |                               |              |
|                  |                    |                               |              |
|                  | Dr                 | ocedi                         |              |
|                  |                    |                               |              |

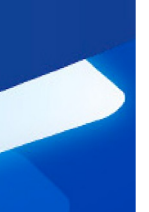

# I dati della tua NUOVA SIM

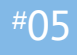

Inserisci nell'apposito campo le ultime 5 cifre dell'ICCID (codice seriale) della SIM ricevuta e poi seleziona «Procedi».

| I tuoi dati    | Dati SIM     | Identificaz | ione Fi     | rma  |
|----------------|--------------|-------------|-------------|------|
| <              | I dati o     | della tua   |             |      |
| Digita la      | nuov         | va SIM      | o opriolo d | مالم |
| Digitale       | tua nuova S  | IM o eSIM   | TIM.        | ella |
| luce e si e si |              |             |             |      |
| Inserisci      | qui le ultim | e 5 cifre   |             | (    |
|                |              |             |             |      |
|                |              |             |             |      |
|                |              |             |             |      |
|                |              |             |             |      |
|                |              |             |             |      |
|                |              |             |             |      |
|                |              |             |             |      |
|                |              |             |             |      |
|                |              |             |             |      |
|                |              |             |             |      |
|                |              |             |             |      |
|                |              |             |             |      |
|                | Pr           | ocedi       |             |      |

# I dati della tua VECCHIA SIM

Solo per i clienti che hanno richiesto il passaggio in TIM da altro operatore mobile

#### #06

Carica una foto, o scattala sul momento, della tua vecchia SIM con il **codice seriale ben visibile**.

Puoi visualizzare la foto scattata e rifarla nel caso sia poco leggibile.

Una volta caricata, seleziona il tasto «**Procedi**».

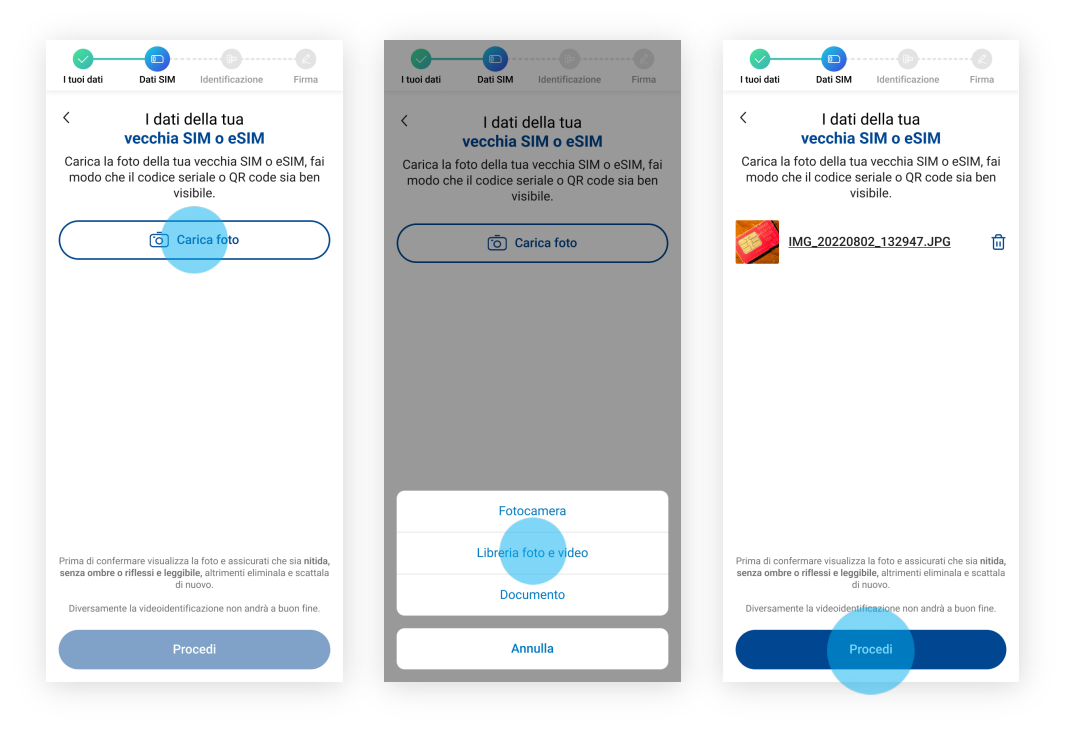

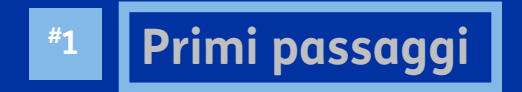

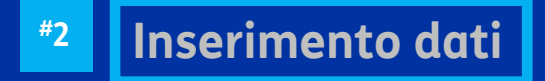

**#3** Identificazione con SPID

**\*4** Videoidentificazione con documento

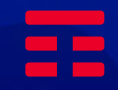

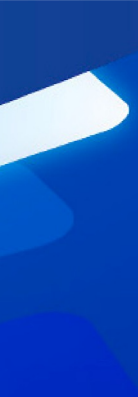

# Conferma la tua identità

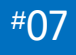

Seleziona una delle opzioni di **identificazione online** per proseguire.

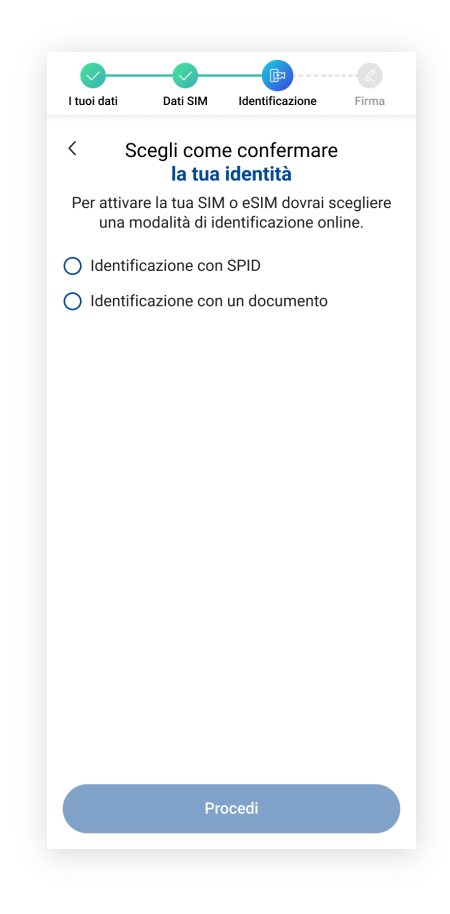

# Seleziona il provider

<

#### #08

Dopo aver selezionato «Identificazione con SPID», clicca su «Procedi».

Successivamente, seleziona «Entra con SPID» per visualizzare l'elenco dei provider disponibili.

Seleziona il tuo provider (es. TIM id) per proseguire.

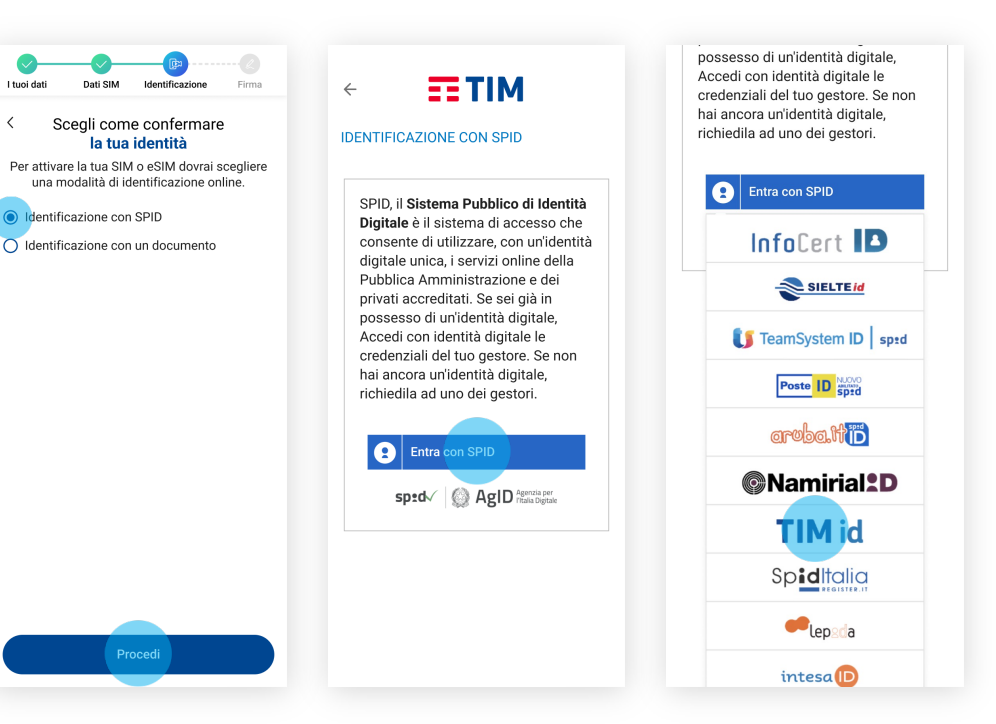

# Inserisci le credenziali

#### #09

Inserisci le tue **credenziali** (nome utente e password) legate al tuo **TIM id** negli appositi campi e seleziona «**Entra**».

Successivamente, inserisci il **codice OTP** appena ricevuto, seleziona «**Entra con SPID**» e infine, nello step successivo, clicca su «**Autorizza**».

#### Nota

L'accesso è diverso a seconda del provider

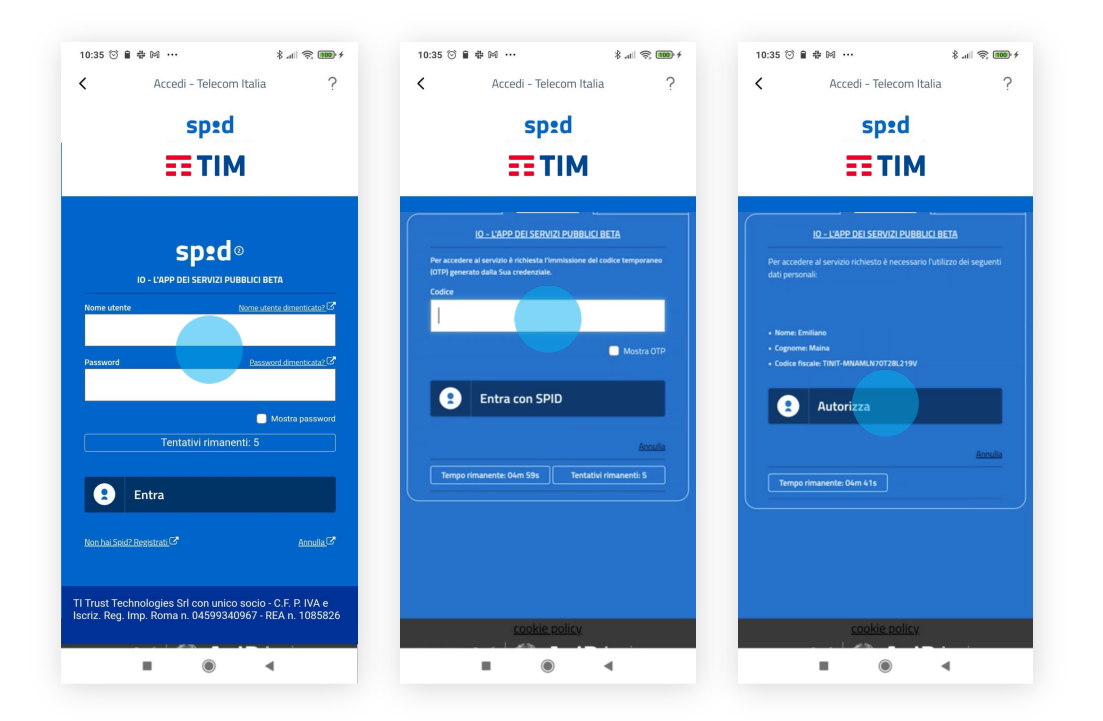

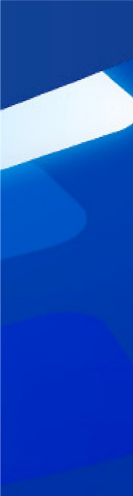

### Firma contratto

#### #10

Per sottoscrivere il contratto, seleziona «**Procedi**» e poi, nella pagina successiva, seleziona la voce «**INIZIA FIRMA**».

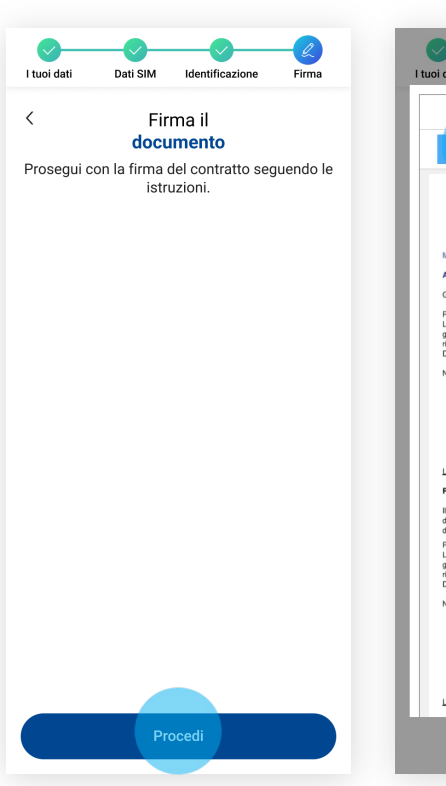

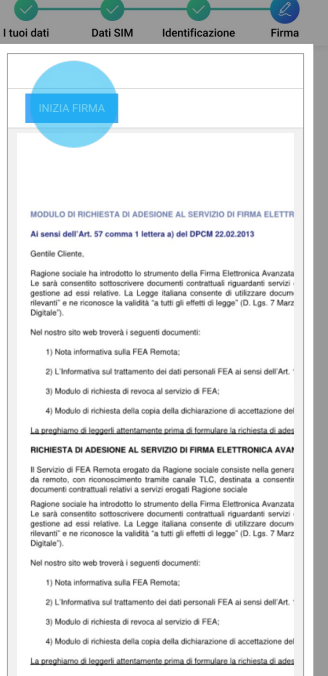

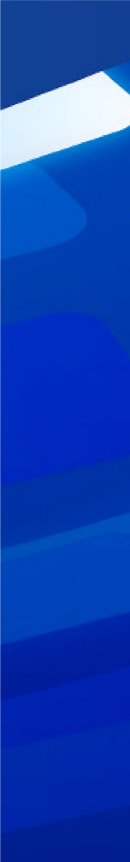

# Firma contratto

### #11

Clicca su tutti i campi **«Firma»** selezionati.

| INIZIA                                                                    | FIRMA                                                                                                    |                                                       |
|---------------------------------------------------------------------------|----------------------------------------------------------------------------------------------------|-------------------------------------------------------|
| Gentile Clie                                                              | nte,                                                                                                    |                                                       |
| Ragione so<br>Le sarà con<br>gestione ac<br>rilevanti" e i<br>Digitale'). | ciale ha introdotto lo strumento della Firma Elettronic<br>sentito sottoscrivere documenti contrattuali riguarda<br>d essi relative. La Legge italiana consente di utilizz<br>ne riconosce la validità "a tutti gli effetti di legge" (D. L | a Avanzata<br>nti servizi<br>are docum<br>.gs. 7 Marz |
| Nel nostro :                                                              | sito web troverà i seguenti documenti:                                                                                                    |                                                       |
| 1) Nota                                                                   | informativa sulla FEA Remota;                                                                                                    |                                                       |
| 2) L'Inf                                                                  | ormativa sul trattamento dei dati personali FEA ai sen                                                                                                    | si dell'Art. '                                        |
| 3) Mod                                                                    | ulo di richiesta di revoca al servizio di FEA;                                                                                                    |                                                       |
| 4) Mod                                                                    | ulo di richiesta della copia della dichiarazione di accet                                                                                                    | tazione del                                           |
| La preghiar                                                               | no di leggerli attentamente prima di formulare la richie                                                                                                    | sta di ades                                           |
| RICHIEST                                                                  | A DI ADESIONE AL SERVIZIO DI FIRMA ELETTRO                                                                                                    | ICA AVA!                                              |
| Il Servizio d<br>da remoto,<br>documenti d                                | Ii FEA Remota erogato da Ragione sociale consiste n<br>con riconoscimento tramite canale TLC, destinata<br>contrattuali relativi a servizi erogati Ragione sociale                                                                          | ella genera<br>a consentir                            |
| Nel nostro :                                                              | sito web troverà i seguenti documenti:                                                                                                    |                                                       |
| 1) Nota                                                                   | informativa sulla FEA Remota;                                                                                                    |                                                       |
| 2) L'Inf                                                                  | ormativa sul trattamento dei dati personali FEA ai sen                                                                                                    | si dell'Art. '                                        |
| 3) Mod                                                                    | ulo di richiesta di revoca al servizio di FEA;                                                                                                    |                                                       |
| 4) Mod                                                                    | ulo di richiesta della copia della dichiarazione di accet                                                                                                    | tazione del                                           |
| La preghiar                                                               | no di leggerli attentamente prima di formulare la richie                                                                                                    | sta di ades                                           |
| RICHIEST                                                                  | A DI ADESIONE AL SERVIZIO DI FIRMA ELETTRO                                                                                                    | ICA AVA                                               |
| Il Servizio d<br>da remoto,<br>documenti d                                | II FEA Remota erogato da Ragione sociale consiste n<br>con riconoscimento tramite canale TLC, destinata i<br>contrattuali relativi a servizi erogati Ragione sociale                                                                        | ella genera<br>a consentir                            |
|                                                                           | Firm Indonto                                                                                                    | ui                                                    |

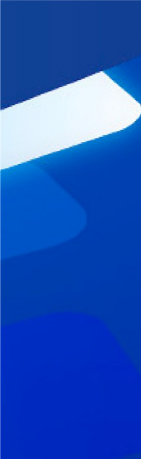

# Firma contratto

#### #12

**Inserisci** nell'apposito campo l'**OTP** (codice temporaneo), ricevuto via sms, e seleziona «**Conferma**».

| tuoi dati                                                                        | Dati SIM                                                                                            | Identificazione                                                                                                    |                                                                |
|----------------------------------------------------------------------------------|----------------------------------------------------------------------------------------------------|----------------------------------------------------------------------------------------------------|----------------------------------------------------------------|
|                                                                                  |                                                                                                    |                                                                                                    |                                                                |
| INIZIA F                                                                         | IRMA                                                                                                |                                                                                                    |                                                                |
| Gentile Client                                                                   | e,                                                                                                  |                                                                                                    |                                                                |
| Ragione socia<br>Le sarà cons<br>gestione ad e<br>rilevanti" e ne<br>Digitale"). | ale ha introdotto lo si<br>entito sottoscrivere e<br>essi relative. La Leg<br>riconosce la validità | trumento della Firma Elettron<br>documenti contrattuali riguar<br>ge italiana consente di utili<br>"a tutti gli effetti di legge" (D | ica Avanzata<br>danti servizi<br>zzare documi<br>. Lgs. 7 Marz |
| Nel nostro site                                                                  | o web troverà i segui                                                                               | enti documenti:                                                                                                    |                                                                |
| 1) Nota ir                                                                       | formativa sulla FEA                                                                                 | Remota;                                                                                                    | and doll the                                                   |
| FIRMA                                                                            |                                                                                                    |                                                                                                    |                                                                |
|                                                                                  |                                                                                                    |                                                                                                    | - 1                                                            |
| Inserisci l'OTP<br>completare il j                                               | ricevuto via SMS per<br>processo.                                                                   | confermare la firma su tutti i                                                                                                    | documenti e                                                    |
| Ins<br>(ricevuto '<br>registrato ii                                              | serisci l'OTP<br>via SMS al numero<br>n fase di enrollment)                                         |                                                                                                    | ۲                                                              |
| Oppure invia                                                                     | in altro OTP                                                                                        |                                                                                                    | - U                                                            |
| AT                                                                               | INULLA                                                                                              | CONFERMA                                                                                                    |                                                                |
| La preghiamo                                                                     | di leggerli attentam                                                                                | ente prima di formulare la rich                                                                                                    | iesta di ades                                                  |
| RICHIESTA                                                                        | DI ADESIONE AL SE                                                                                   | ERVIZIO DI FIRMA ELETTR                                                                                                    | ONICA AVAP                                                     |
| Il Servizio di F<br>da remoto, o<br>documenti co                                 | EA Remota erogato<br>on riconoscimento ti<br>ntrattuali relativi a se                               | da Ragione sociale consiste<br>ramite canale TLC, destinati<br>rvizi erogati Ragione sociale                                         | a a consentir                                                  |
|                                                                                  | Firm                                                                                                | iedente:                                                                                                    |                                                                |
|                                                                                  |                                                                                                    | Firma: clicca                                                                                                    | qui                                                            |
|                                                                                  |                                                                                                    |                                                                                                    |                                                                |
|                                                                                  |                                                                                                    |                                                                                                    |                                                                |
|                                                                                  |                                                                                                    |                                                                                                    |                                                                |

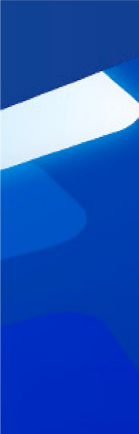

# Firma contratto

#### #13

Attendi la finalizzazione dell'operazione. Una volta conclusa, seleziona «**Completa l'attivazione**».

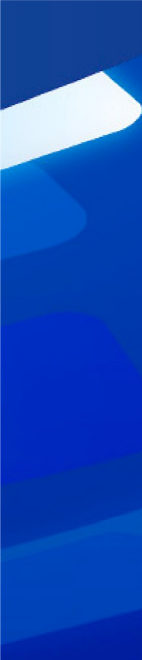

# **Operazione conclusa**

#### #14

L'operazione è terminata, clicca su «**Chiudi**».

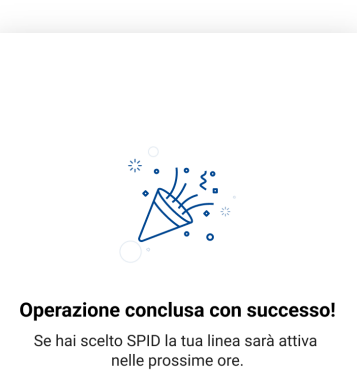

Se hai scelto la videoidentificazione la linea sarà attiva entro 2 giorni lavorativi.

In caso di richiesta di portabilità si attiverà prima il numero provvisorio e dopo 48 ore sarà sostituito dal numero per cui hai chiesto il passaggio a TIM.

Chiudi

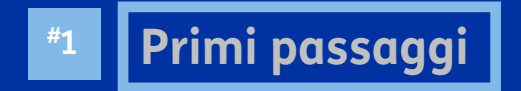

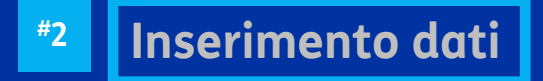

**\*3** Identificazione con SPID

\*4 Videoidentificazione con documento

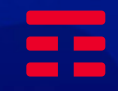

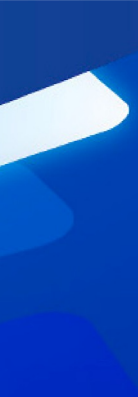

# Conferma la tua identità

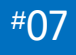

Seleziona una delle opzioni di **identificazione online** per proseguire.

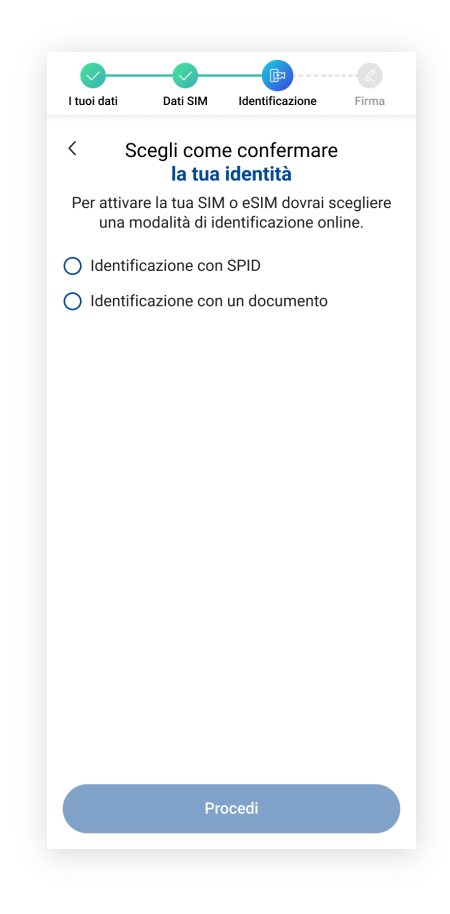

# Inserisci il tuo documento d'identità

#### #08

Dopo aver selezionato «Videoidentificazione con documento» clicca su «Procedi».

Scatta o carica una foto del «fronte» e del «retro» del tuo **documento** d'identità, lo stesso utilizzato in fase di acquisto. Puoi visualizzare le fote scattate e rifarle nel caso siano poco leggibili.

Seleziona il tasto «**Procedi**», dopo aver caricato le due immagini.

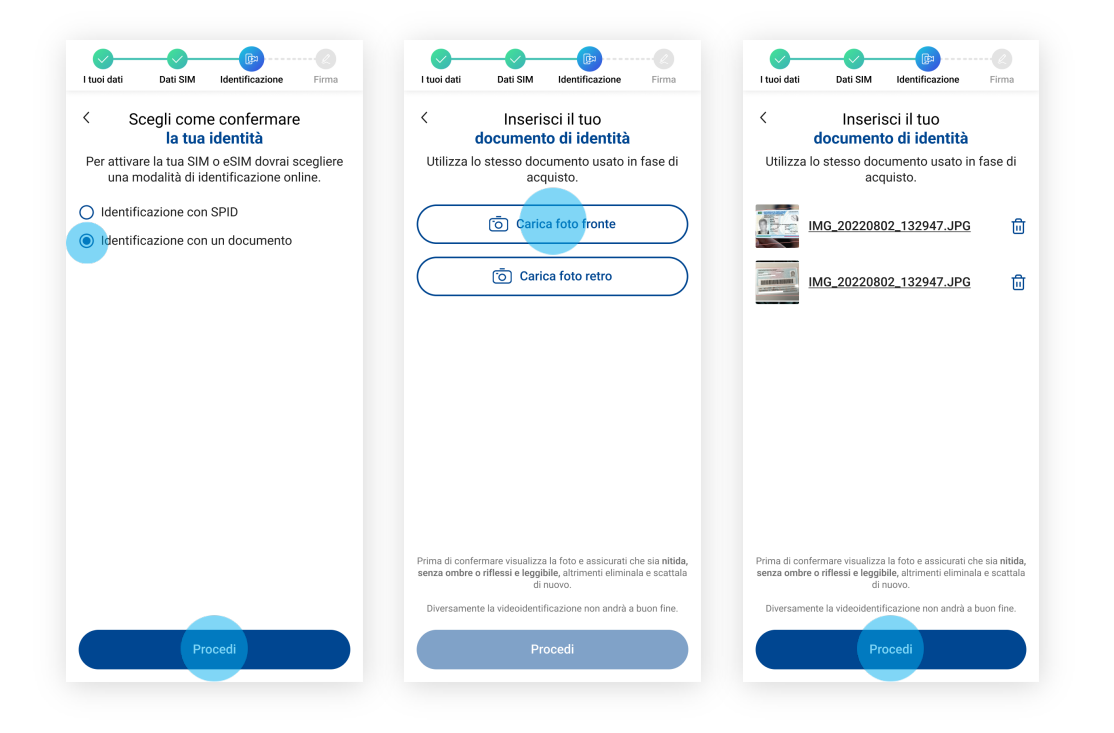

# Inserisci la tua tessera sanitaria

Solo per i clienti che hanno richiesto il passaggio in TIM da altro operatore mobile

#### #09

Scatta o carica una foto del «fronte» e del «retro» della tua **tessera sanitaria** o **codice fiscale**.

Puoi visualizzare le fote scattate e rifarle nel caso siano poco leggibili.

Seleziona il tasto «**Procedi**», dopo aver caricato le due immagini.

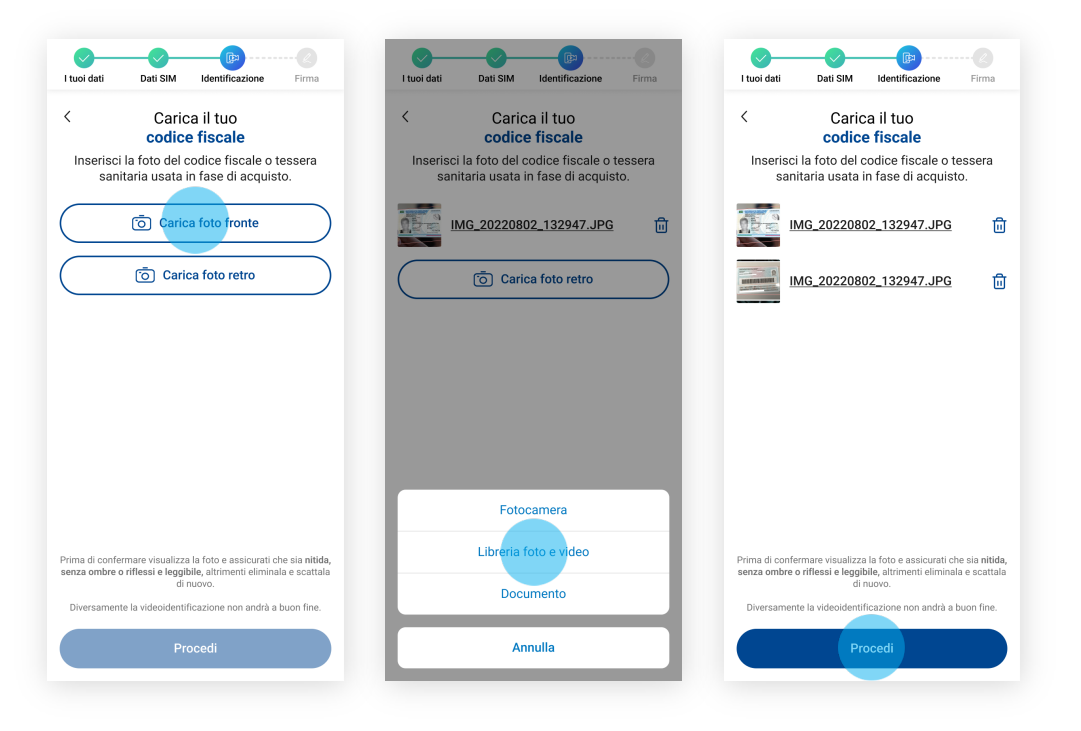

# Registra un videomessaggio

#### #10

Quando sei pronto per registrare, seleziona «**Procedi**», prendi visione del testo riportato e registralo selezionando **l'icona in fondo alla pagina**.

#### Attenzione:

La registrazione deve avere una **durata di almeno 5 secondi**.

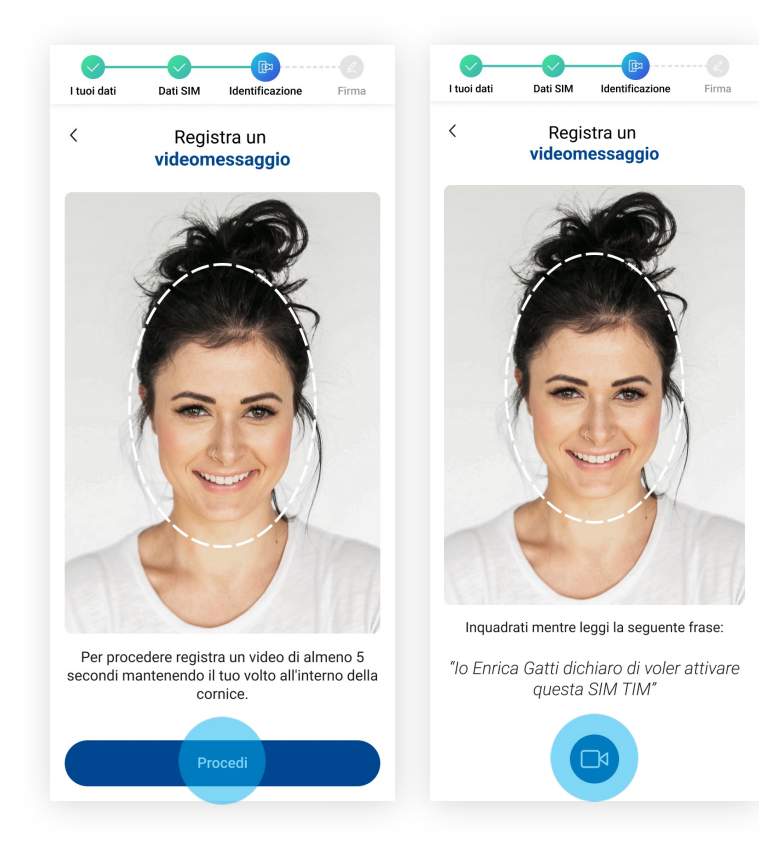

# Registra un videomessaggio

#### #11

Seleziona il tasto «**Rec**» per avviare la registrazione. Premi nuovamente il tasto per terminarla.

#### Attenzione:

Assicurati che l'**audio** e il **video** siano **comprensibili** e **chiari**, altrimenti hai la possibilità di fare una **nuova registrazione** tramite il tasto «**Registra di nuovo**».

Clicca su «Procedi» per proseguire.

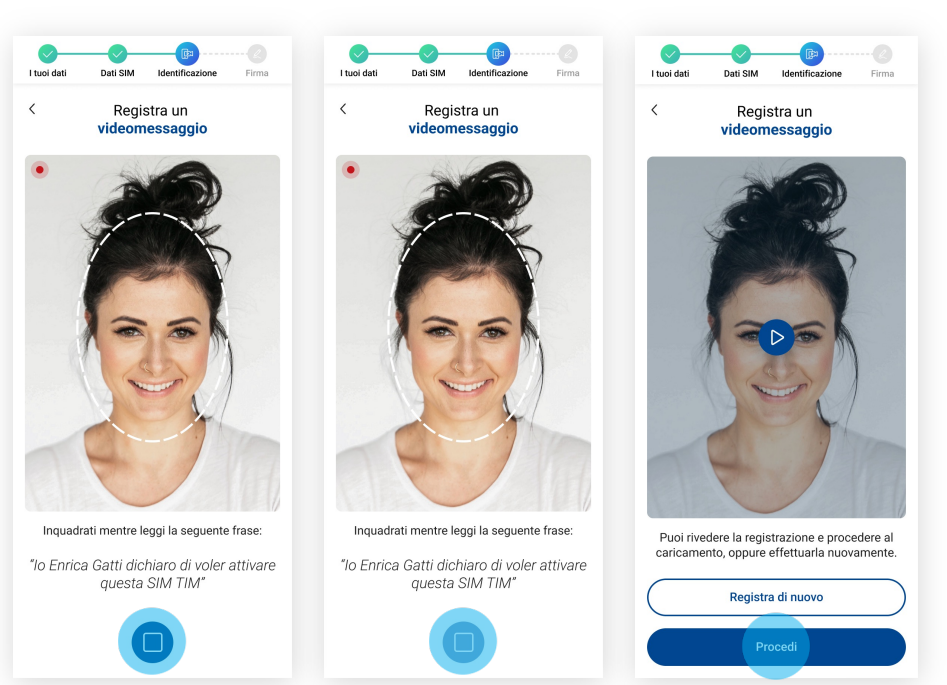

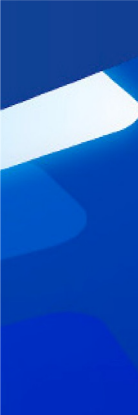

### Firma contratto

#### #12

Per sottoscrivere il contratto, seleziona «**Procedi**» e poi, nella pagina successiva, seleziona la voce «**INIZIA FIRMA**».

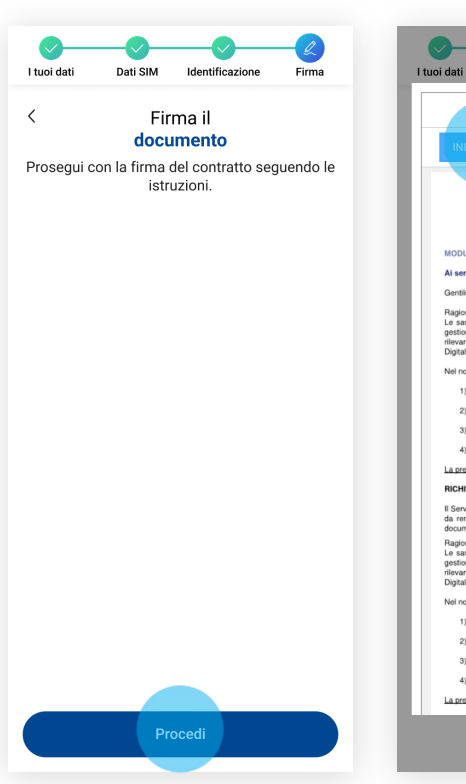

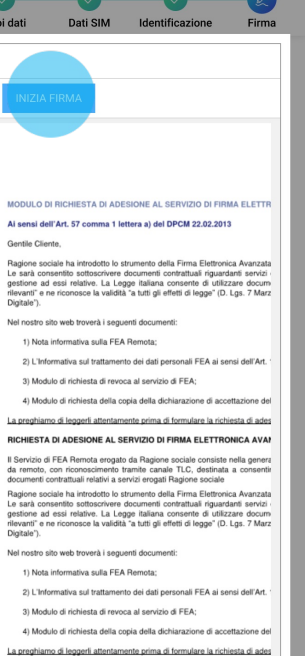

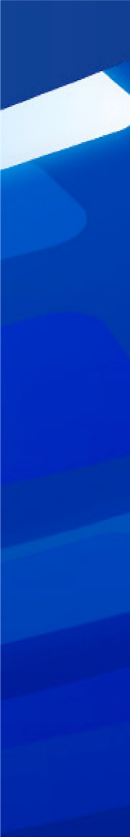

# Firma contratto

### #13

Clicca su tutti i campi **«Firma»** selezionati.

| INIZIA                                                                    | FIRMA                                                                                        |                                                                                      |                                                                                 |                                                               |
|---------------------------------------------------------------------------|----------------------------------------------------------------------------------------------|--------------------------------------------------------------------------------------|---------------------------------------------------------------------------------|---------------------------------------------------------------|
| Gentile Clie                                                              | nte,                                                                                         |                                                                                      |                                                                                 |                                                               |
| Ragione so<br>Le sarà con<br>gestione ac<br>rilevanti" e r<br>Digitale"). | ciale ha introdotto l<br>nsentito sottoscrive<br>d essi relative. La<br>ne riconosce la vali | o strumento della<br>re documenti con<br>Legge italiana co<br>dità "a tutti gli effi | a Firma Elettron<br>htrattuali riguar<br>onsente di utiliz<br>etti di legge" (D | ica Avanzata<br>danti servizi<br>zzare docum<br>. Lgs. 7 Marz |
| Nel nostro s                                                              | sito web troverà i se                                                                        | eguenti document                                                                     | i:                                                                              |                                                               |
| 1) Nota                                                                   | informativa sulla F                                                                          | EA Remota;                                                                           |                                                                                 |                                                               |
| 2) L'Infe                                                                 | ormativa sul trattar                                                                         | nento dei dati per                                                                   | sonali FEA ai s                                                                 | ensi dell'Art.                                                |
| 3) Mod                                                                    | ulo di richiesta di re                                                                       | voca al servizio o                                                                   | i FEA;                                                                          |                                                               |
| 4) Mod                                                                    | ulo di richiesta della                                                                       | a copia della dichi                                                                  | iarazione di acc                                                                | ettazione del                                                 |
| La preghian                                                               | no di leggerli attent                                                                        | amente prima di f                                                                    | ormulare la rict                                                                | niesta di ades                                                |
| RICHIESTA                                                                 | A DI ADESIONE AL                                                                             | SERVIZIO DI FI                                                                       | RMA ELETTR                                                                      | ONICA AVAN                                                    |
| Il Servizio d<br>da remoto,<br>documenti d                                | li FEA Remota eros<br>con riconosciment<br>contrattuali relativi a                           | ato da Ragione s<br>o tramite canale<br>a servizi erogati R                          | ociale consiste<br>TLC, destinati<br>agione sociale                             | a a consentir                                                 |
| Nel nostro s                                                              | sito web troverà i se                                                                        | eguenti document                                                                     | i:                                                                              |                                                               |
| 1) Nota                                                                   | ı informativa sulla F                                                                        | EA Remota;                                                                           |                                                                                 |                                                               |
| 2) L'Infe                                                                 | ormativa sul trattar                                                                         | nento dei dati per                                                                   | sonali FEA ai se                                                                | ensi dell'Art.                                                |
| 3) Mod                                                                    | ulo di richiesta di re                                                                       | voca al servizio o                                                                   | i FEA;                                                                          |                                                               |
| 4) Mod                                                                    | ulo di richiesta della                                                                       | a copia della dichi                                                                  | iarazione di acc                                                                | ettazione del                                                 |
| La preghian                                                               | no di leggerli attent                                                                        | amente prima di f                                                                    | ormulare la rict                                                                | niesta di ades                                                |
| RICHIESTA                                                                 | A DI ADESIONE AL                                                                             | SERVIZIO DI FI                                                                       | RMA ELETTR                                                                      | DNICA AVAP                                                    |
| Il Servizio d<br>da remoto,<br>documenti o                                | ii FEA Remota eroç<br>con riconosciment<br>contrattuali relativi a                           | gato da Ragione s<br>lo tramite canale<br>a servizi erogati R                        | ociale consiste<br>TLC, destinati<br>agione sociale                             | a a consentir                                                 |
|                                                                           |                                                                                              | Firm                                                                                 |                                                                                 |                                                               |
|                                                                           |                                                                                              | Ê •                                                                                  | irma: clicca                                                                    | qui                                                           |
|                                                                           |                                                                                              |                                                                                      |                                                                                 |                                                               |
|                                                                           |                                                                                              |                                                                                      |                                                                                 |                                                               |

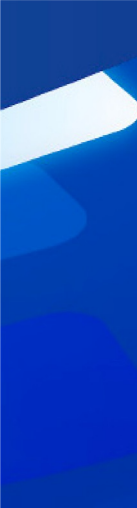

# Firma contratto

#### #14

**Inserisci** nell'apposito campo l'**OTP** (codice temporaneo), ricevuto via sms, e seleziona «**Conferma**».

| uoi dati                                                                                             | Dati SIM                                                                                                | Identificazione                                                                                                    | <br>Firma                                                       |
|----------------------------------------------------------------------------------------------------|----------------------------------------------------------------------------------------------------|----------------------------------------------------------------------------------------------------|-----------------------------------------------------------------|
|                                                                                                    |                                                                                                    |                                                                                                    |                                                                 |
| INIZIA F                                                                                             | IRMA                                                                                                    |                                                                                                    |                                                                 |
| Gentile Cliente<br>Ragione socia<br>Le sarà conse<br>gestione ad e<br>rilevanti" e ne<br>Digitale"). | e,<br>ile ha introdotto lo s<br>intito sottoscrivere i<br>ssi relative. La Leg<br>riconosce la validită | trumento della Firma Elettron<br>documenti contrattuali riguar<br>ge italiana consente di utili<br>a tutti gli effetti di legge" (D | ica Avanzata<br>danti servizi -<br>zzare docum<br>. Lgs. 7 Marz |
| Nel nostro sito                                                                                      | web troverà i segu                                                                                      | enti documenti:                                                                                                    |                                                                 |
| 1) Nota in                                                                                           | formativa sulla FEA                                                                                     | Remota;                                                                                                    |                                                                 |
| FIRMA                                                                                                |                                                                                                    |                                                                                                    |                                                                 |
|                                                                                                    | <u></u> !                                                                                               |                                                                                                    | - 1                                                             |
| Inserisci l'OTP<br>completare il p                                                                   | ricevuto via SMS per<br>rocesso.                                                                        | r confermare la firma su tutti i                                                                                                    | documenti e                                                     |
| Ins<br>(ricevuto v<br>registrato in                                                                  | erisci l'OTP<br>la SMS al numero<br>l fase di enrollment)                                               |                                                                                                    | •                                                               |
| Oppure invia u                                                                                       | n altro OTP                                                                                             |                                                                                                    | - 1                                                             |
| AN                                                                                                   | NULLA                                                                                                   | CONFERMA                                                                                                    |                                                                 |
| La preghiamo                                                                                         | di leggerli attentam                                                                                    | ente prima di formulare la rich                                                                                                    | niesta di ades                                                  |
| RICHIESTA D<br>Il Servizio di F<br>da remoto, co                                                     | EA Remota erogato<br>n riconoscimento t                                                                 | ERVIZIO DI FIRMA ELETTRI<br>da Ragione sociale consiste<br>ramite canale TLC, destinati                                             | nella genera<br>a a consentir                                   |
| documenti cor                                                                                        | ntrattuali relativi a se                                                                                | rvizi erogati Ragione sociale                                                                                                    |                                                                 |
|                                                                                                    | Fin                                                                                                    | n liedente:                                                                                                    |                                                                 |
|                                                                                                    |                                                                                                    | Firma: clicca                                                                                                    | qui                                                             |
|                                                                                                    |                                                                                                    |                                                                                                    |                                                                 |
|                                                                                                    |                                                                                                    |                                                                                                    |                                                                 |

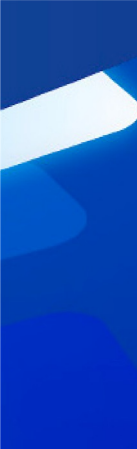

# Firma contratto

#### #15

Attendi la finalizzazione dell'operazione. Una volta conclusa, seleziona «**Completa l'attivazione**».

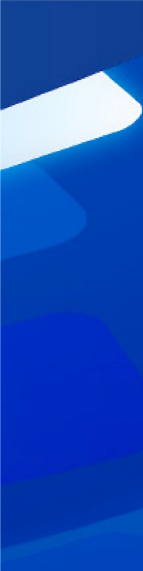

# **Operazione conclusa**

#### #16

L'operazione è terminata, clicca su «**Chiudi**».

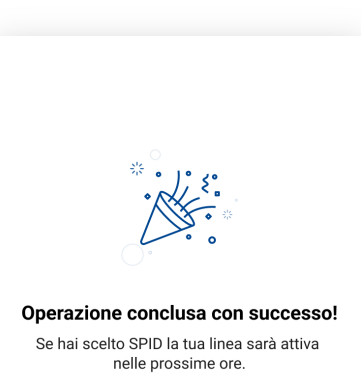

Se hai scelto la videoidentificazione la linea sarà attiva entro 2 giorni lavorativi.

In caso di richiesta di portabilità si attiverà prima il numero provvisorio e dopo 48 ore sarà sostituito dal numero per cui hai chiesto il passaggio a TIM.

Chiu<u>di</u>